チャレンジデー2013

《レポート入稿マニュアル》

- システムから入稿する場合 -

笹川スポーツ財団

# 【1】 レポート報告書(エクセルファイル)を、下記URLにアクセスしてダウンロードしてください。

http://www.ssf.or.jp/practice/challenge/chal\_2013\_download.html

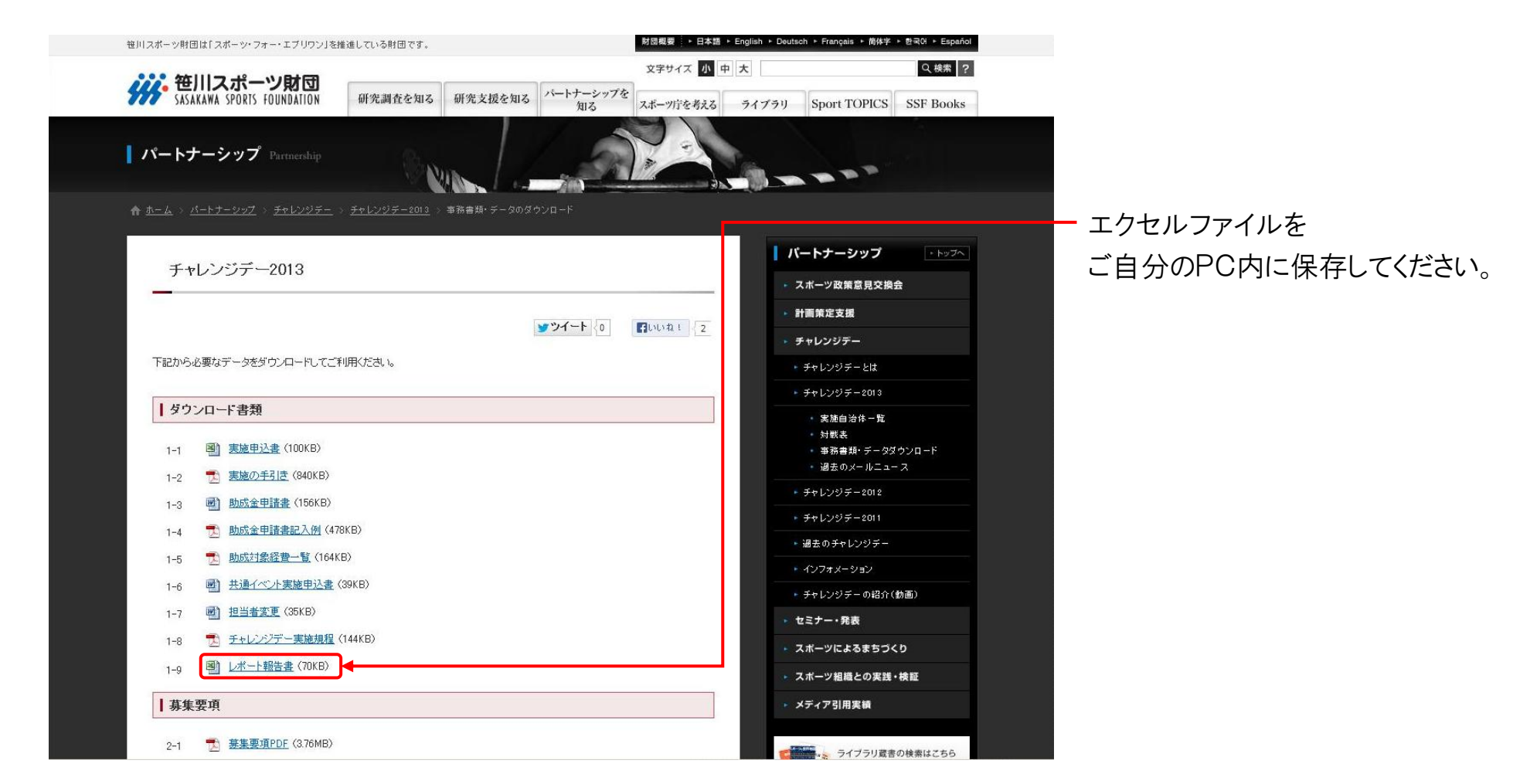

【2】 ダウンロードいただいたレポート報告書 (エクセルファイル)に必要事項を ご入力ください。

> エクセルは3枚のシートに分かれています。 「記入例」「注意事項」を参考に、「レポート記入用紙」 のシートに必要事項をご入力ください。

**注1)** 写真はエクセルファイルに 貼り付けないでください

**注2)**保存する際は、「Microsoft Office Excelブック」、または 「Excel97~2003ブック」形式で 保存してください。 (拡張子が「.xls」となるものです)

|                                                                           | / ⊼−∆<br><sup>2</sup> 1 &        | 挿入 ペ<br>MS Pゴシック             | ージ レイアウ<br>- 18 - | 大楼  1<br>= <mark>=</mark> =                                                                 | データ<br>書 標準       | 校開表行                                                                                                    | r<br>A P                | 挿入 - Σ -                           | · ·                                                                                                    |
|---------------------------------------------------------------------------|----------------------------------|------------------------------|-------------------|---------------------------------------------------------------------------------------------|-------------------|----------------------------------------------------------------------------------------------------|-------------------------|------------------------------------|----------------------------------------------------------------------------------------------------|
| <mark>し</mark><br>貼り<br>クリッフ                                              | 付け<br>ダ<br>クボード 5                | B I U -<br>□ - ③ - A<br>フォント | A A<br>T          | ■ <mark>■</mark> ■<br>律 律 ≫<br>配置                                                           |                   | ペック・     ペック・     マック・     マック     マック・     マック・     マー | λ<br>β(μ<br>)<br>)<br>) | 削除 マ - J マ<br>書式 マ - Q マ - 1<br>セル | <ul> <li>Z</li> <li>L</li> <li>L</li> <li>M</li> <li>T</li> <li>T</li> <li>ス</li> <li>ス</li></ul> |
|                                                                           | ମ × ୯୦ × [                       | <b>≩</b> ∓                   | -                 |                                                                                             |                   |                                                                                                    |                         |                                    |                                                                                                    |
|                                                                           | AI                               | •(                           |                   | シーチャレンシ                                                                                     | /デー2013<br>いし PLO |                                                                                                    |                         | V V 7 AAA                          |                                                                                                    |
|                                                                           | A B O                            | DEIG                         | ー<br>チ            | ヤレンジ                                                                                        | ジデー               | 2013レ7                                                                                                    | ポート                     |                                    |                                                                                                    |
|                                                                           |                                  |                              |                   |                                                                                             | -                 |                                                                                                    |                         |                                    |                                                                                                    |
| 2                                                                         | 自治体番号                            |                              | 都道府県名             |                                                                                             |                   |                                                                                                    |                         |                                    |                                                                                                    |
| 3                                                                         | 実施自治                             | 体名                           |                   |                                                                                             |                   |                                                                                                    |                         |                                    |                                                                                                    |
| 4                                                                         | 担当者                              | ź                            | 氏名                |                                                                                             |                   | 連絡先                                                                                                    | ō                       |                                    |                                                                                                    |
|                                                                           |                                  |                              |                   | 1                                                                                           |                   |                                                                                                    |                         |                                    |                                                                                                    |
| 6                                                                         | 【実施プロ                            | グラム】                         |                   |                                                                                             |                   |                                                                                                    |                         |                                    |                                                                                                    |
| 7                                                                         | 参加率の                             | シンニ <b>』</b><br>向上につなが       | ったブロク             | ブラムや、地                                                                                      | 域の特性を             | 活かしたプロ                                                                                                    | コグラム、・                  | 多くの参加を得                            | たプログラム                                                                                                    |
| 8                                                                         | 等について                            | て具体的にご                       | 記入くださ             | ί                                                                                           |                   |                                                                                                    |                         |                                    |                                                                                                    |
|                                                                           |                                  |                              |                   |                                                                                             |                   |                                                                                                    |                         |                                    |                                                                                                    |
| 9                                                                         |                                  |                              |                   | ブログラム                                                                                       | 名                 |                                                                                                    |                         | 実施場所                               | 参加人数                                                                                                    |
| 9<br>10                                                                   |                                  |                              |                   | プログラム                                                                                       | 、名                |                                                                                                    |                         | 実施場所                               | 参加人数                                                                                                    |
| 9<br>10<br>11                                                             | プト<br>ロプ                         |                              |                   | ブログラム                                                                                       | .名                |                                                                                                    |                         | 実施場所                               | 参加人数                                                                                                    |
| 9<br>10<br>11<br>12                                                       | プロ ブニン                           |                              |                   | <u> </u>                                                                                    | 、名                |                                                                                                    |                         | 実施場所                               | 参加人数                                                                                                    |
| 9<br>10<br>11<br>12<br>13                                                 | オ<br>フロプ<br>グニン<br>ム グ           |                              |                   | 7¤グラ↓                                                                                       | ~名                |                                                                                                    |                         | 実施場所<br>                           | 参加人数<br>                                                                                                    |
| 9<br>10<br>11<br>12<br>13<br>14                                           | オ<br>フロ プ<br>ラン<br>ム グ           |                              |                   | 7¤754                                                                                       | ·名                |                                                                                                    |                         | 実施場所<br>                           | 参加人数                                                                                                    |
| 9<br>10<br>11<br>12<br>13<br>14<br>15                                     | プロプロプラム グ<br>フログラング              |                              |                   | 70794                                                                                       | ·名<br>            |                                                                                                    |                         | 実施場所                               | 参加人数<br>                                                                                                    |
| 9<br>10<br>11<br>12<br>13<br>14<br>15<br>16                               | プログラム<br>プログラム<br>プログラ           |                              |                   | 7¤794                                                                                       | ·名                |                                                                                                    |                         | 実施場所<br>                           | 参加人数<br>                                                                                                    |
| 9<br>10<br>11<br>12<br>13<br>14<br>15<br>16<br>17                         | プログラム<br>プログラム<br>その他            |                              |                   | 70/94                                                                                       |                   |                                                                                                    |                         | 実施場所                               | 参力0人数<br>                                                                                                    |
| 9<br>10<br>11<br>12<br>13<br>14<br>15<br>16<br>17<br>18                   | ブログラム<br>ブログラム<br>ブログラム          |                              |                   | -<br>-<br>-<br>-<br>-<br>-<br>-<br>-<br>-<br>-<br>-<br>-<br>-<br>-<br>-<br>-<br>-<br>-<br>- | ·名                |                                                                                                    |                         | 実施場所                               | 参力0人数<br>                                                                                                    |
| 9<br>10<br>11<br>12<br>13<br>14<br>15<br>16<br>17<br>18<br>19             | プログラム<br>プログラム<br>プログラム          |                              |                   | 70/92                                                                                       |                   |                                                                                                    |                         | 実施場所                               | 参力0人数                                                                                                    |
| 9<br>10<br>11<br>12<br>13<br>14<br>15<br>16<br>17<br>18<br>19<br>20       | プログラム<br>プログラム<br>プログラム<br>プログラム |                              |                   |                                                                                             |                   |                                                                                                    |                         | 実施場所                               | 参加人数<br>                                                                                                    |
| 9<br>10<br>11<br>12<br>13<br>14<br>15<br>16<br>17<br>18<br>19<br>20<br>21 | プログラム プログラム プログラム                |                              |                   | 70/94                                                                                       |                   |                                                                                                    |                         | 実施場所                               |                                                                                                    |

- 【3】 入力済みのレポート報告書(エクセルファ イル)とご送付いただく写真データを準備 してください。
  - (データを1つのフォルダにまとめておくと

スムーズにレポート入稿が行えます)

- **注)1** 印刷物のレイアウトの関係上、縦の画像は避け、 横向きの画像をご用意ください
- **注)2** 画像データは JPG形式 で 2MB 以内のものを ご用意ください
- 【4】 チャレンジデー2013レポート入稿について お送りしたメールニュースに、URLが記載 されているので、クリックしてアクセスして ください。

(URLは自治体ごとに異なります)

こんにちは!チャレンジデー担当です。 \_\_\_\_\_ 今回のメールニュースは 【チャレンジデー2013レポートの作成について】です。 (1)チャレンジデー2013レポート・写真のご提出について チャレンジデーレポートは、例年webシステムにてご提出いただいております。 つきましては、添付のマニュアル(PDF)と下記URLをご参照いただき、ご提出を お願いいたします。 ▼レポート提出用エクセルフォーマットは、こちらのURLからダウンロードくだ さい。 http://www.ssf.or.jp/practice/challenge/chal\_2013\_download.html ▼レポート入稿システムにはこちらのURLからログインください。 https://www.ssf.or.jp/challenge\_day/manuscripts\_login.php?uniq\_id=

↑メールニュース本文

## 【5】 URLにアクセスすると、IDとパスワードを入力する画面が表示されます。 メールに記載されているIDとパスワードを入力し、ログインボタンをクリックしてください。

| CHALLENGEDAY COMMITTEE                                          |                                 |
|-----------------------------------------------------------------|---------------------------------|
| チャレンジデーコミッティーレポート入稿:ログイン画面                                      |                                 |
|                                                                 | 提出締切: 2013年/月5日(金)              |
| ● ログイン<br>メールに記載されている自治体・地域IDとパスワードを入力の上                        | L、ログインボタンをクリックしてください。           |
| 自治体ID<br>パスワード                                                  |                                 |
| ● バスワードが分からない場合                                                 |                                 |
| 登録されているメールアドレスを入力の上、「パスワード送信」ボ<br>登録されているメールアドレスにパスワードが記載されたメール | タンをクリックしてください。<br>が送信されます。      |
|                                                                 | パスワード送信                         |
|                                                                 | ページの先頭へ 🔤                       |
| Copyright © 2013 SASAKAWA SPORTS F                              | OUNDATION. All Rights Reserved. |
|                                                                 |                                 |

【6】 入力画面が表示されますので、 こちらからレポート報告書(エクセル ファイル)と写真をアップロードして ください。

[6]-1

「レポート書類アップロード」からレポート報告書 (エクセルファイル)をアップロードしてください。 ⇒詳細は6ページ

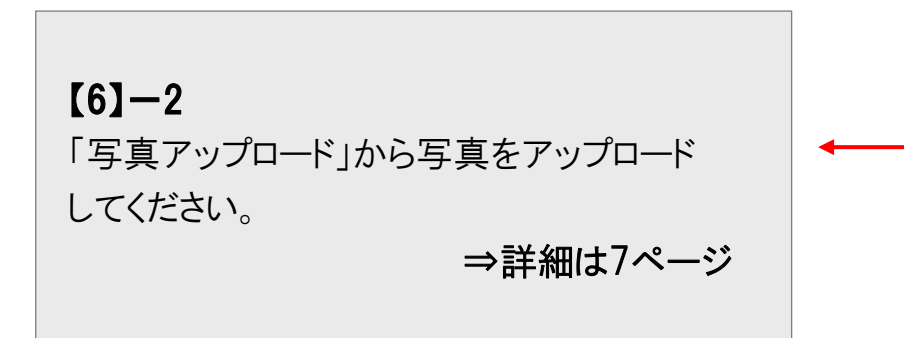

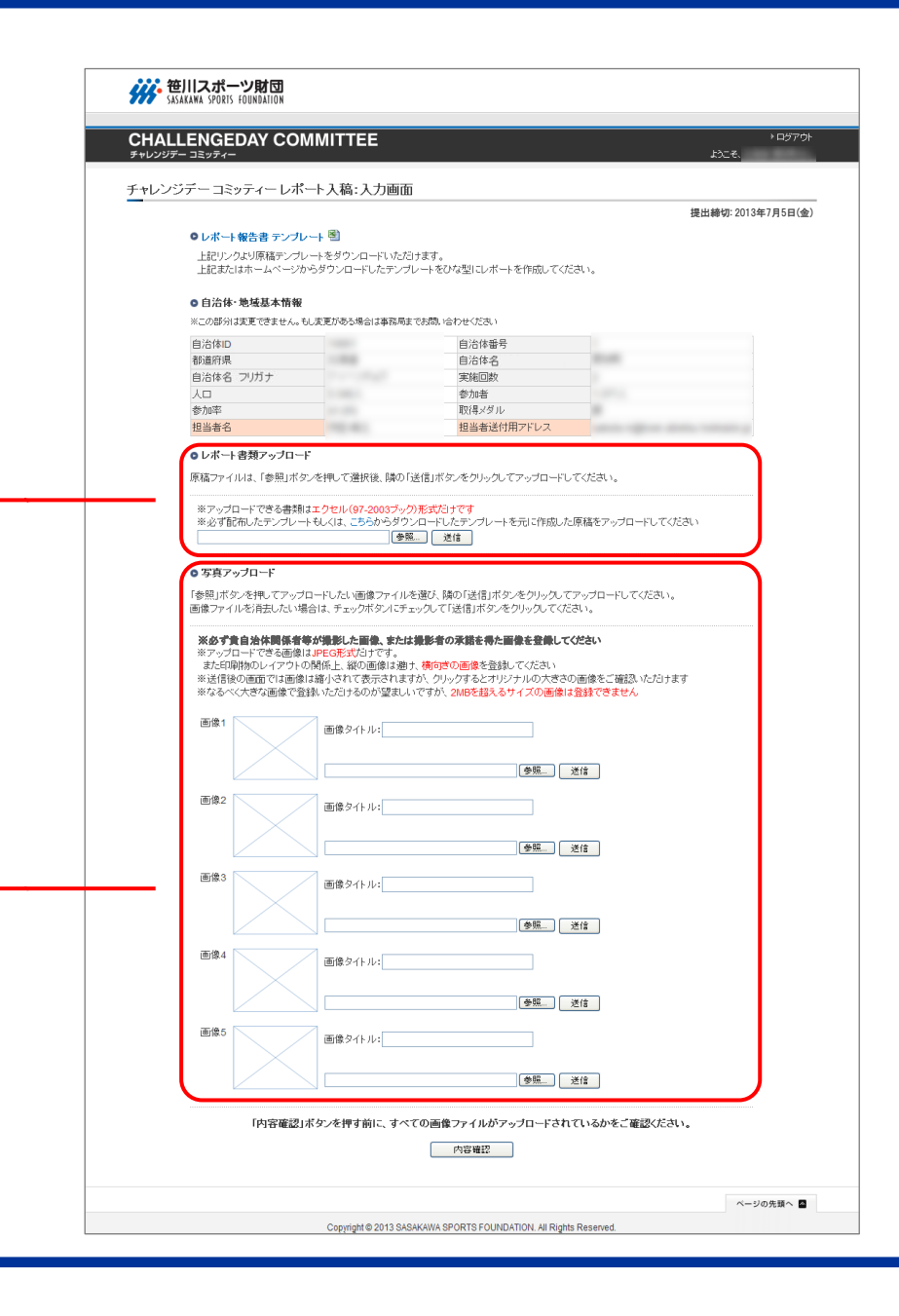

#### [6] - 1

「レポート書類アップロード」から レポート報告書 (エクセルファイル)を アップロードしてください。

#### ■アップロードの手順

- ①「参照」ボタンをクリックして、ご自分のPC内を 閲覧します。
- ②アップロードするデータが入っているフォルダを 参照し、入力済のレポート報告書のデータを選択。 「開く」をクリックしてください。
- ③画面にアップロードするデータの保存場所が 表示されるので、「送信」ボタンをクリックします。
- ④画面にアップロードしたエクセルファイルが表示 されます。
- ※「現在アップされている書類」をクリックすると、 レポート書類の内容を確認できます。 修正する場合は、再度ご自分のPC上にある データを修正し、アップロードし直してください。 こちらでファイルを開き、修正して保存しても、 データは保存されませんので、ご注意ください。

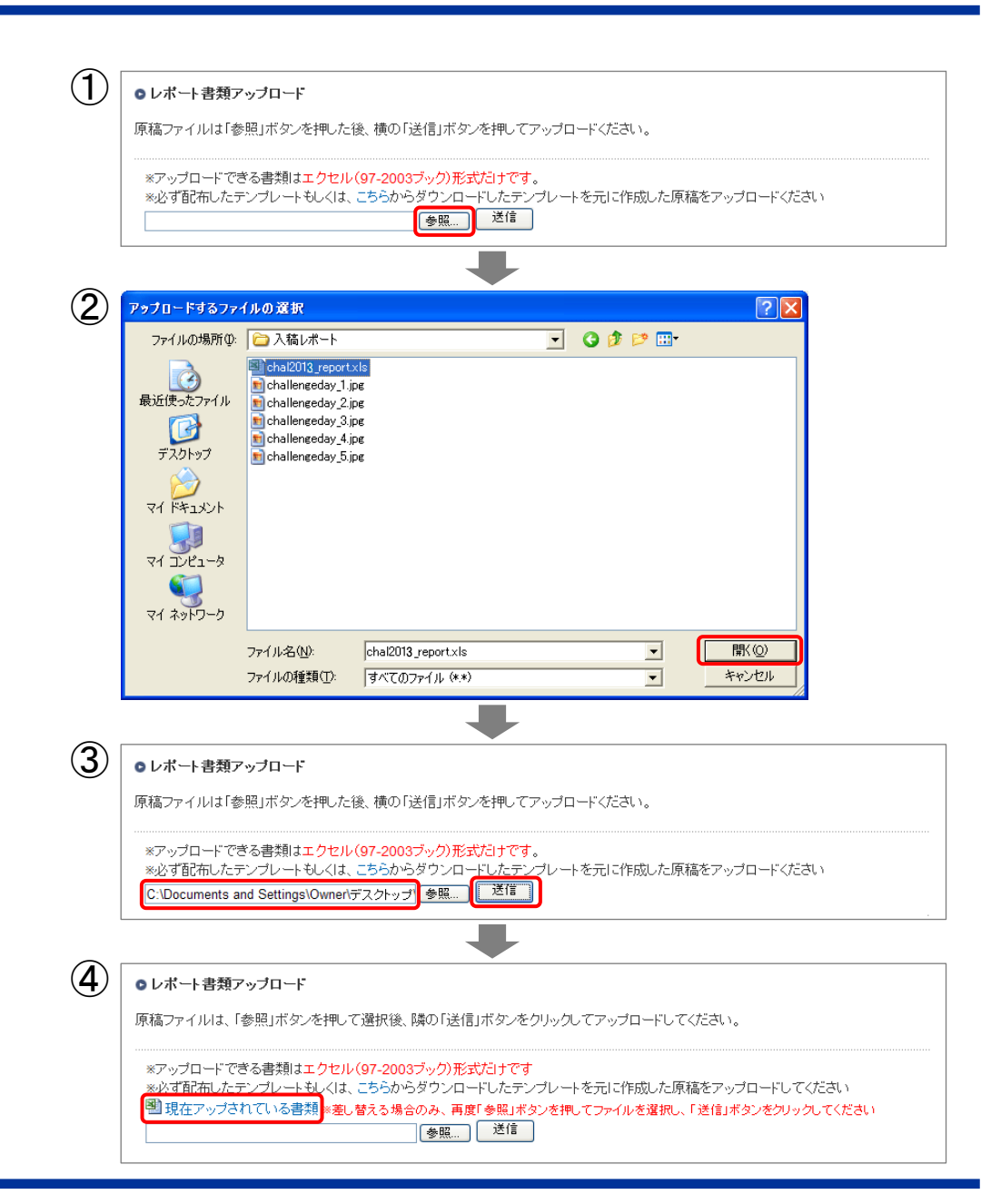

## 【6】--2 「写真アップロード」から 写真をアップロードしてください。

#### ■アップロードの手順

- ①「画像タイトル」欄に写真説明を入力します。 例:[たくさんの住民が参加したロープ・ジャンプ・X]
- ②「参照」ボタンをクリックして、ご自分のPC内を 閲覧します。
- ③アップロードするデータが入っているフォルダを 参照し、画像を選択。「開く」をクリックしてください。
- ④画面にアップロードするデータの保存場所が表示 されるので、「送信」ボタンをクリックします。
- ⑤画面にアップロードした写真が表示されます。
- 注)写真は1枚ずつ登録します。
   ①~⑤は、写真の枚数分繰り返してください。
   最大5枚までアップロードすることが可能です
- ※写真のデータが重いと、処理に時間がかかります

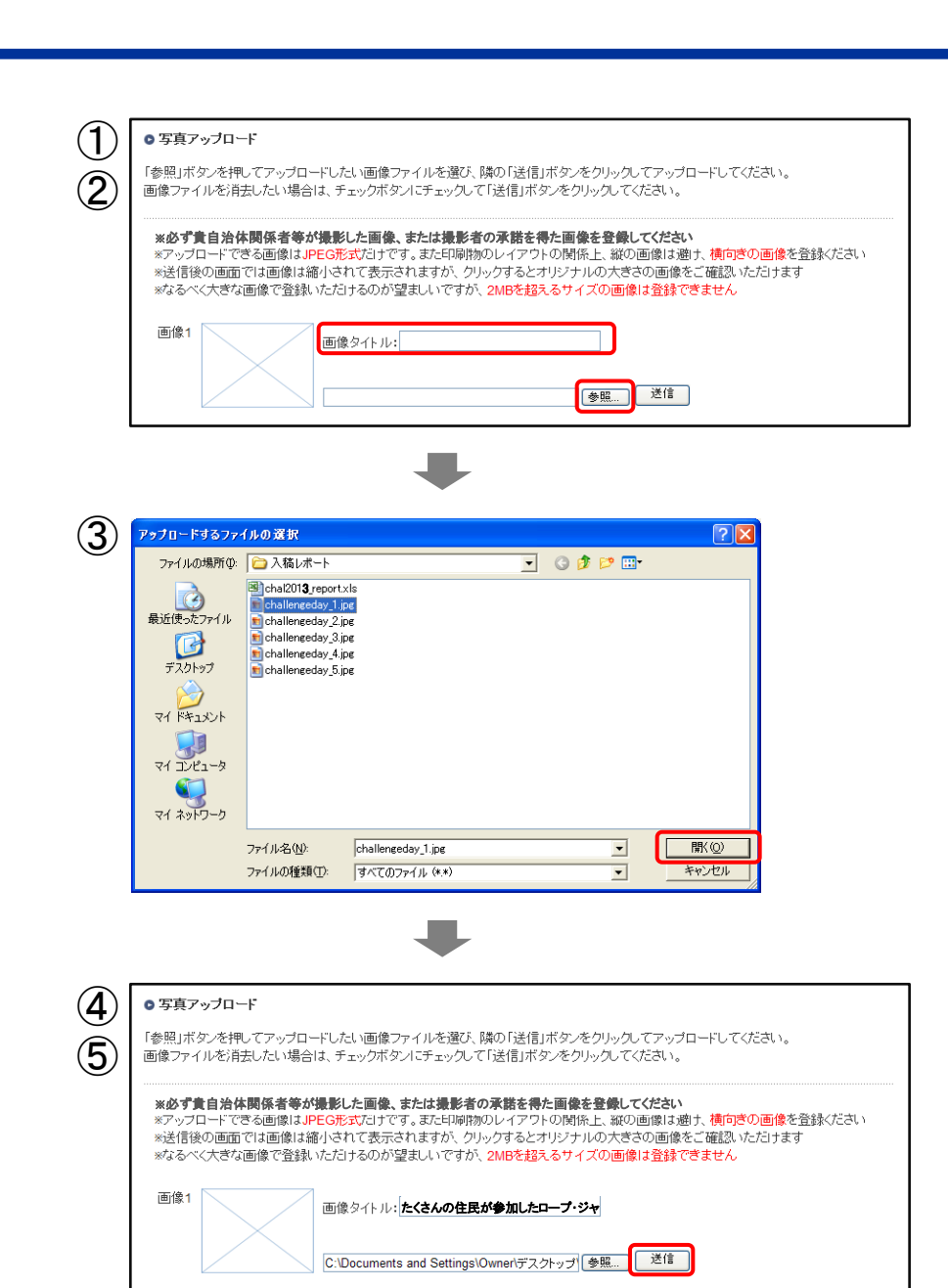

## 【7】 すべてのデータが入っていることを確認し、「内容確認」ボタンをクリックしてください。

| 「参照」ボ                                                  | タンタオー・                                                                                                    |
|--------------------------------------------------------|----------------------------------------------------------------------------------------------------|
| i<br>動像ファ·                                             | アンを行ってい、少して、そのに、「画家シティンと通っ、「構め」と言い、タンをクリックしていたい。<br>「ルを消去したい場合は、チェックボタンにチェックして「送信」ボタンをクリックしてください。                                                                                                    |
| <b>※必ず1</b><br>※アッコ<br>また印<br>※送信 <sup>:</sup><br>※なる⁄ | <mark>町自治体関係者等が撮影した画像、または撮影者の承諾を得た画像を登録してください</mark><br>ロードできる画像はJJPEG形式だけです。<br>瞬物のレイアウトの関係上、縦の画像は避け、 <mark>横向きの画像</mark> を登録してください<br>炎の画面では画像は縮小されて表示されますが、クリックするとオリジナルの大きさの画像をご確認いただけます<br>べく大きな画像で登録いただけるのが望ましいですが、2MBを超えるサイズの画像は登録できません |
| 画像1                                                    | 画像タイトル: 朝早〈からスタートしたウォーキング大到この画像を消去 □<br>写真  多照  送信                                                                                                    |
| 画像2                                                    | 画像タイトル: たくさんの住民が参加したローブ・ジ この画像を消去 □<br>写 真                                                                                                    |
| 画像3                                                    | 画像タイトル:                                                                                                    |
| 画像4                                                    | <u> </u>                                                                                                    |
| 画像5                                                    | 画像タイトル:                                                                                                    |
|                                                        | 参照 送信<br>「内容確認」ボタンを押す前に、すべての画像ファイルがアップロードされているかをご確認ください。                                                                                                    |
|                                                        | 内容確認                                                                                                    |
|                                                        | ベージの先頭へ                                                                                                    |

### 【8】確認画面でファイルが正しくアップロードされたか確認します。

※「登録されている書類」をクリックすると、 レポート書類の内容を確認できます。 修正する場合は、再度ご自分のPC上にある データを修正し、ページ下部にある「入力画面 に戻る」ボタンをクリック。【6】-1、あるいは 【6】-2の作業を再度行い、アップロードする データを差し替えてください。 こちらでファイルを開き、修正して保存しても、 データは保存されませんので、ご注意ください

【9】 以上の内容で問題なければ、 ページ下部の「保存する」ボタンを クリックしてください。

| ALLENGEDAY C                                                                                                    | OMMITTEE                                                                    |                                                           |        | ▶ ログ7          |
|----------------------------------------------------------------------------------------------------|-----------------------------------------------------------------------------|-----------------------------------------------------------|--------|----------------|
| ジデー コミッティー                                                                                                    |                                                                             |                                                           |        | <i>ಕಿ</i> ಂಕ್ಸ |
| ンジデーコミッティーレ                                                                                                    | ポート入稿:確認画面                                                                  |                                                           |        |                |
|                                                                                                    |                                                                             |                                                           | 提出     | 締切: 2013年7月5日  |
| ○ 白治休·地域其木物                                                                                                    | 5 <b>4</b> 6                                                                |                                                           |        |                |
| ● 日/11 种 地域坐中 II<br>白沙休回                                                                                        | 1 TK                                                                        | 白泽体委号                                                     |        |                |
| 870141D<br>都道府県                                                                                                 |                                                                             | 自治休名                                                      |        |                |
| 自治体名 フリガナ                                                                                                    |                                                                             | 宇施回数                                                      |        |                |
|                                                                                                    |                                                                             | 参加者                                                       |        |                |
| 参加率                                                                                                    |                                                                             | 取得メダル                                                     |        |                |
| 担当者名                                                                                                    |                                                                             | 担当者送付用アドレス                                                |        |                |
| <ul> <li>レボート書類アップ</li> <li>● レボート書類アップ</li> <li>● 登録されている書</li> <li>● 写真アップロード</li> <li>※サムネイルをクリッ?</li> </ul> | コード<br>題<br>フすると、オリジナルの画像(アッフ                                               | クロードした画像)が別ウインドウに表示さ                                      | されます。  |                |
| <ul> <li>●レボート書類アップ</li> <li>●レボート書類アップ</li> <li>● 写真アップロード</li> <li>※サムネイルをクリック</li> <li>写真</li> </ul>         | コード<br>週<br>フすると、オリジナルの画像(アッフ<br>朝早くからスタートしたウォーキン                           | パロードした画像)が別ウインドウに表示さ<br>グ大会                               | されます。  |                |
| <ul> <li>レボート書類アップロード</li> <li>・ 写真アップロード</li> <li>※サムネイルをクリッ?</li> <li>写真</li> <li>写真</li> </ul>               | コード<br>関<br>フすると、オリジナルの画像(アッコ<br>朝早くからスタートしたウォーキン<br>たくさんの住民が参加したローコ        | <sup>1</sup> ロードした画像)が別ウインドウに表示。<br>グ大会<br>プ・ジャンプ・X       | Shita. |                |
| <ul> <li>レボート書類アップ</li> <li>・ 写真アップロード</li> <li>※サムネイルをクリック</li> <li>写真</li> <li>写真</li> </ul>                  | コード<br>類<br>フすると、オリジナルの画像(アッフ<br>朝早くからスタートしたウォーキン<br>たくさんの住民が参加したローコ<br>入力画 | パロードした画像)が別ウインドウに表示。<br>グ大会<br>ガ・ジャンブ・X<br>面に戻る 【 保 存 す る | なれます。  |                |
| <ul> <li>レボート書類アップ</li> <li>・ 写真アップロード</li> <li>※サムネイルをクリッ?</li> <li>写真</li> <li>写真</li> </ul>                  | コード<br>関<br>フすると、オリジナルの画像(アップ<br>朝早くからスタートしたウォーキン<br>たくさんの住民が参加したローフ<br>入力画 | パロードした画像)が別ウインドウに表示。<br>グ大会<br>オ・ジャンプ・X<br>面に戻る<br>(保存する) | Snat.  | ヘージの先頭へ        |

## 【10】 完了画面が表示されます。

※「入力画面に戻る」ボタンをクリックすると、入力画面に戻り、先ほど登録したファイルを変更することができます

| 第一部の目的では、「「「「「」」」、「「」」、「「」」、「「」」、「「」」、「「」」、「」、「」                  |                    |  |
|-------------------------------------------------------------------|--------------------|--|
|                                                                   |                    |  |
| CHALLENGEDAY COMMITTEE<br>チャレンジデー コミッティー                          | ▶ログアウト<br>ようこそ、さん  |  |
| チャレンジデーコミッティーレポート入稿:完了画面                                          |                    |  |
|                                                                   | 提出締切: 2013年7月5日(金) |  |
| ● レポート入稿が完了しました。                                                  |                    |  |
| のレホートの登録が元子しました                                                   |                    |  |
| 入力画面に戻る<br>支更箇所がある場合は、入力画面に戻って修正することができます                         |                    |  |
|                                                                   | ページの先頭へ 🔺          |  |
| Copyright © 2013 SASAKAWA SPORTS FOUNDATION. All Rights Reserved. |                    |  |

【11】 登録しているメールアドレスに、レポート 入稿が完了した旨、メールが自動送信され ます。

> メールに記載されているURLをクリック すると、現在アップロードされているデータ を確認することができます。

※ ファイルを開き、修正して保存しても、データは保存されません ので、ご注意ください

※一度入稿した後でも、レポート締切(7月5日)前であれば 何度でも【4】のURLにアクセスし、原稿(エクセルファイル または画像ファイル)を変更することができます。 (入稿期間が終わるとサイトはクローズされログインできなくなります)

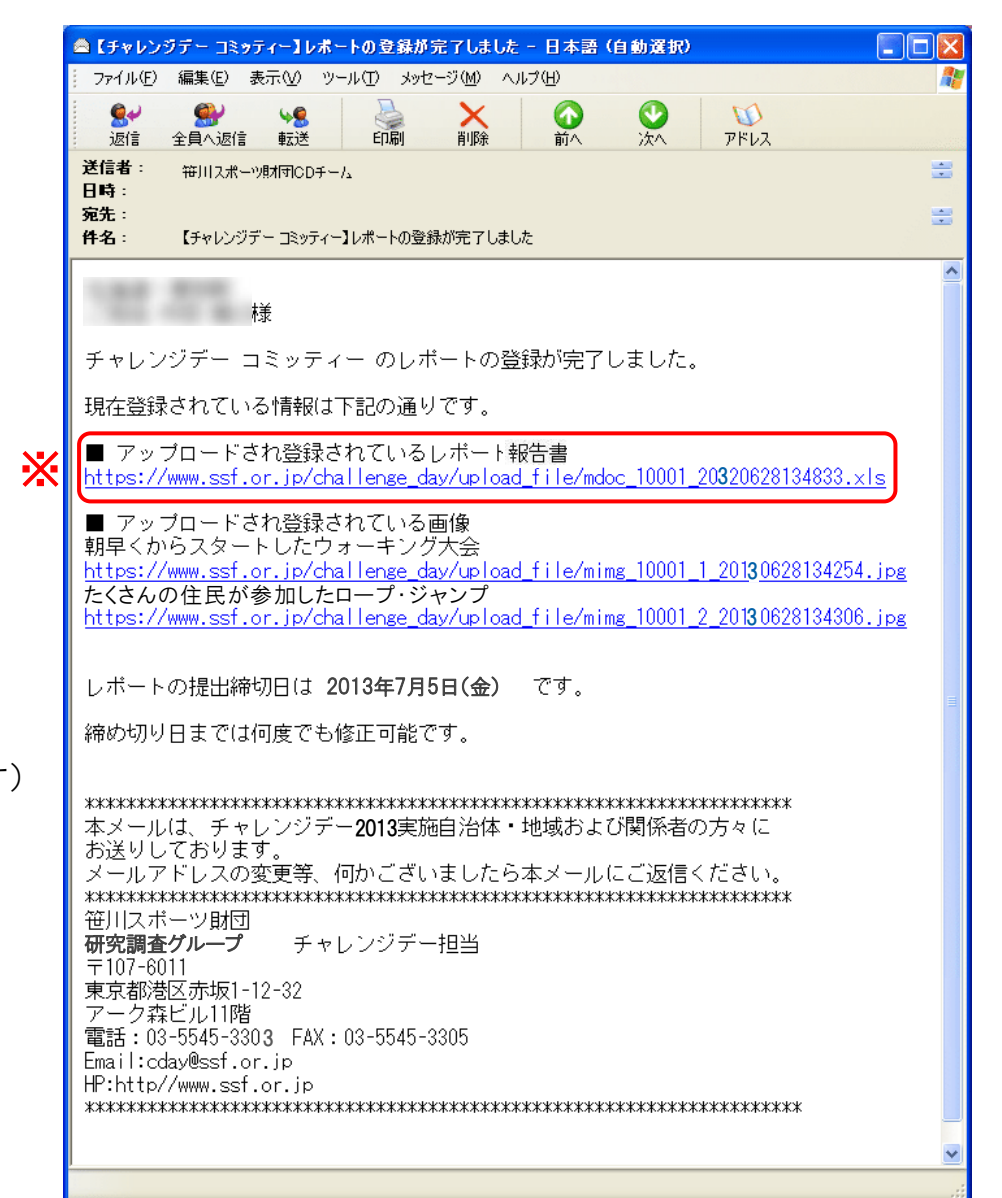